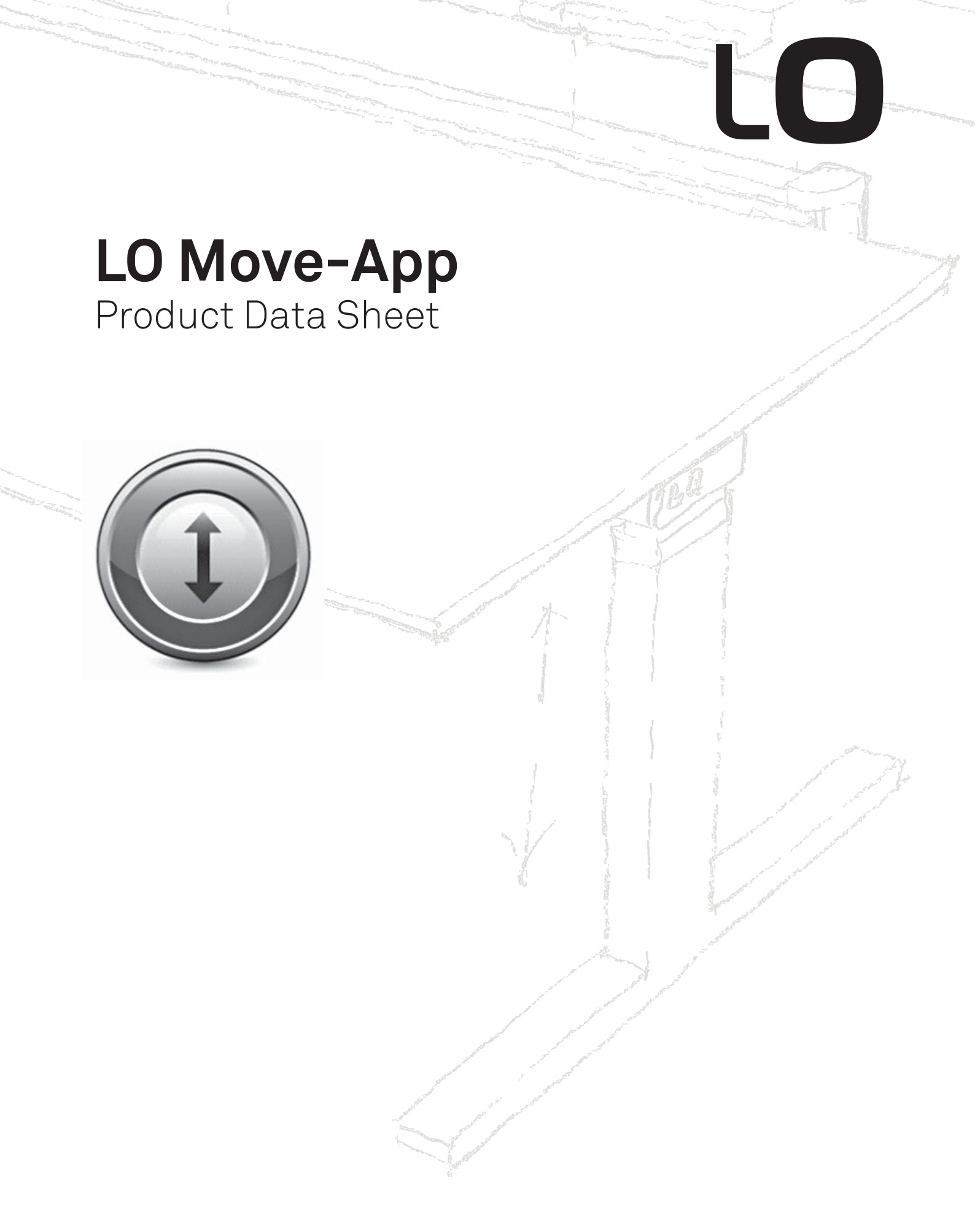

www.lista-office.com/move-app www.lista-office.com

### Features:

- LO Move-App software for operating all DESKLINE parallel systems
- Up to 3 memory positions
- Track total number of desk adjustments from a sit to stand position
- Count standing minutes and calories burned while standing
- Prompt users to stand up and work with adjustable reminders
- Up and down drive
- Displays actual desk height
- Possible to export statistics to excel sheets
- Available for PC or MAC
- Available in English and German
- Displays error codes

### **Options:**

• Customised GUI (graphic user interface)

### Usage:

- USB2LIN06 (USB cable) for connection between the control box and your computer
- Compatible with DESKLINE systems based on CBD6S or CBD4A (Advanced)
- Compatible with PC and MAC

LO Move-App is the new DESKLINE<sup>®</sup> software desk panel for use with office desks LO Choice and LO Extend. The LO Move-App is to be installed in your computer (PC or MAC) making the use/adjustment of your desk very intuitive in your daily work.

The software program contains the typical desk panel features like up, down adjustment, up to 3 memory positions and height read-out. Additionally, the program reminds you to adjust your desk, counting the time standing as well as the calories burned.

The intervals are self-elected making LO Move-App a very personal tool.

LO Move-App works with all LINAK DESKLINE systems. Simply connect the USB2LIN06 cable between your control box and your computer and download the Desk Panel software. Optional it is possible to connect a standard desk panel to the system to ensure adjustment of the desk while the computer is turned off.

# System requirements:

Communication between PC/MAC and the CBD control box requires a USB2LIN06 cable from LINAK.

LO Move-App is backwards compatible with CBD4A systems (sw 0077432 version 1.22 or later) and all CBD6S systems

# OS requirements:

- Windows 7 (with .NET version 4.5\*)
- Windows 8 or higher Operating System
- MAC OS (no special requirements)

(\* if .NET is not installed already on your computer, you will be asked to install the program during installation of LO Move-App. .NET Framework is a Microsoft program and free of charge)

# The program:

Desk Control is generally 3 screenshots:

- 1. The **standard view** with the current status on today's goals, memory buttons and readout height
- 2. The **"settings"** view where you set your data and decide how you would like to be reminded and if you want the data to be in time/minutes or burned calories
- 3. The **"history"** view where you find your statistics (day, week, month, year) and have the possibility to export data to excel format

# Below find screenshots of the program. The standard view, calorie view:

The % mentioned is how far you are in reaching the goal of the day

The number in the circle is the number of minutes in the current session (self-elected period)

Click to go to the **"History"** view or **"settings"** view. Alternatively press the Down or the Up button and adjust your desk

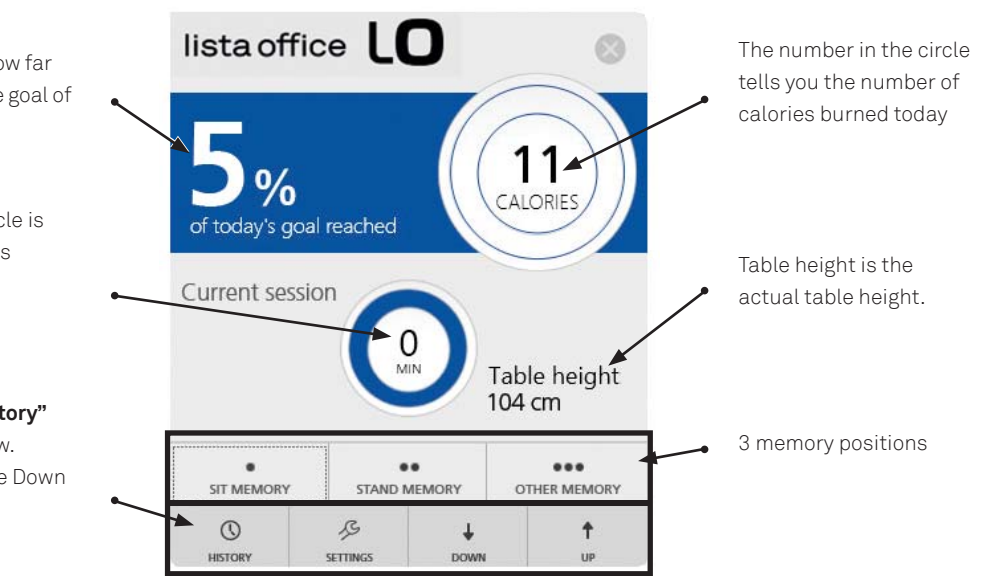

#### The standard view, time mode view:

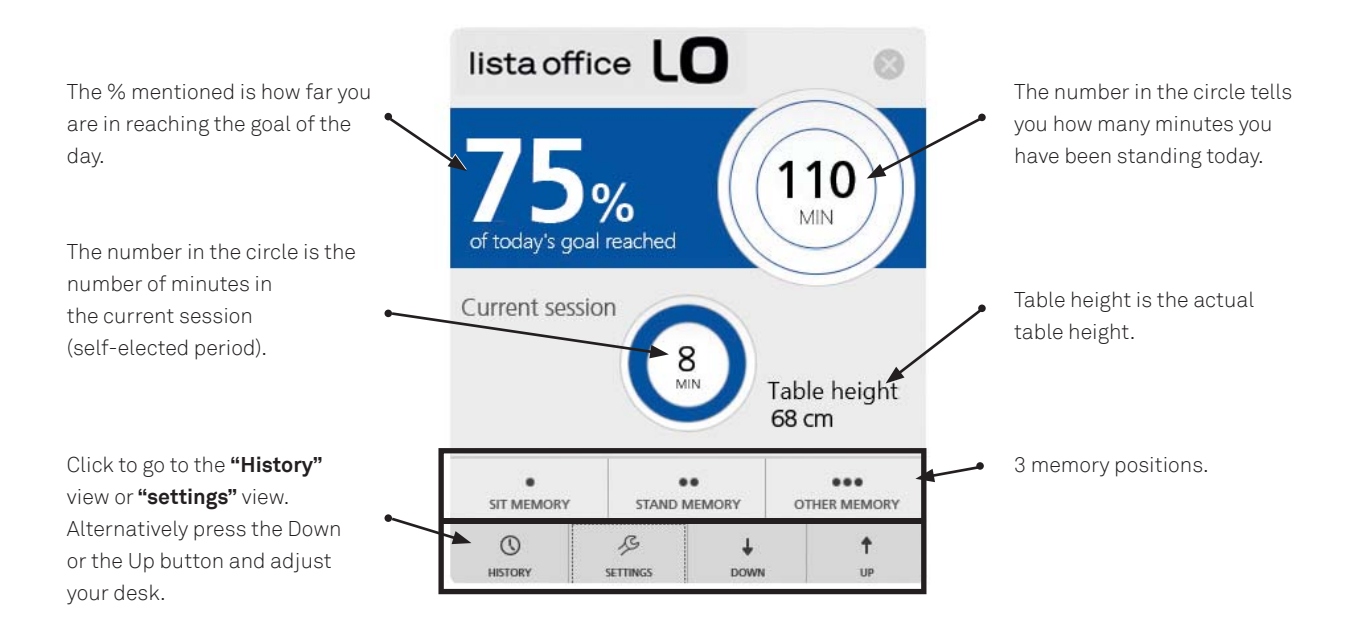

### Settings view:

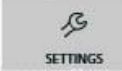

Under settings you choose if you want to have your setup in the standard view showing calories or time.

#### Calories chosen

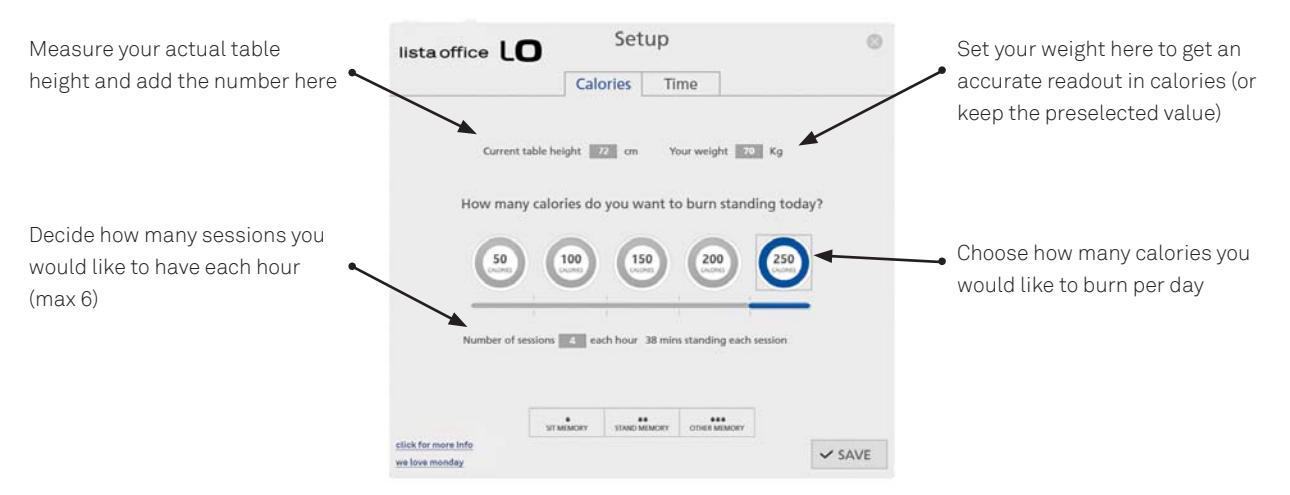

Time chosen

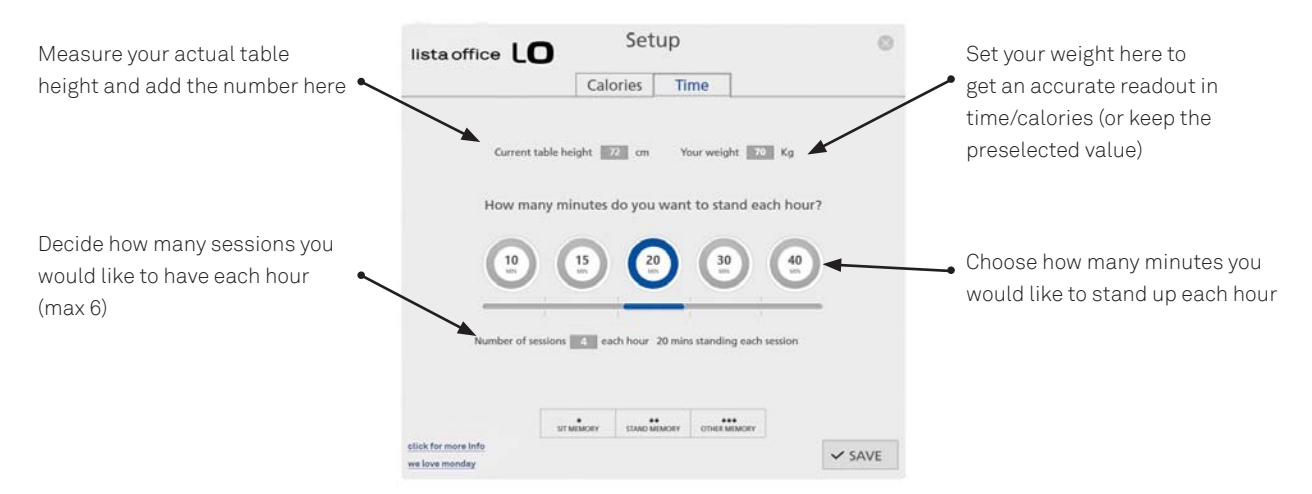

### Common functions for both Calories and time in the Settings view:

- How to store memory positions
- Link to "more info"
- Link to "we love monday" (website)

#### By clicking:

"Click for more info" you open a new window and go to the Desk Control product page on the LINAK website where you find more information about the (Link)

**"we love monday"** you go to the "Moving Desks" website where you find more information about height adjustable desks and why you should use your desk. (Link)

| listaoffice         | O Setup                               |                                        | 0    |
|---------------------|---------------------------------------|----------------------------------------|------|
|                     | Calories Tin                          | ne                                     |      |
| Curr                | nt table height                       | ur weight                              |      |
|                     |                                       |                                        |      |
| How m               | any calories do you want to           | burn standing today?                   |      |
| G                   |                                       |                                        |      |
| C                   |                                       |                                        |      |
|                     |                                       |                                        |      |
| Number              | f sessions control each hour 9,5 mins | standing each session                  |      |
|                     |                                       |                                        |      |
|                     | Set baselle talle height              |                                        |      |
| click for more Info | • •                                   | ······································ | SAVE |

# Optional: Set you memory positions.

Press the relevant button and it opens up. By pressing up or down the desk drives to the selected position and by pressing ok the position is chosen.

The positions are stored when pressing the **"Save"** button and leaving the setting view

#### **History view**

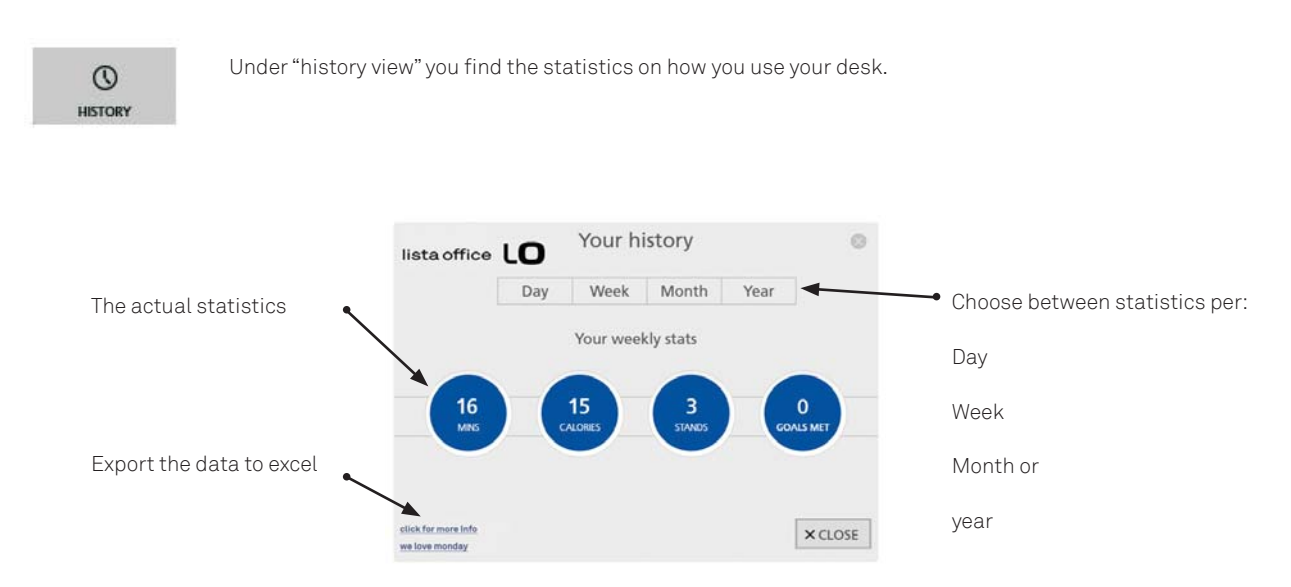

#### USB2LIN06 USB cable

To get the LO Move-App software to work you need a USB cable that connects the DESKLINE control box. The USB cable ensures the communication between the control box and your computer

The USB2LIN06 cable:

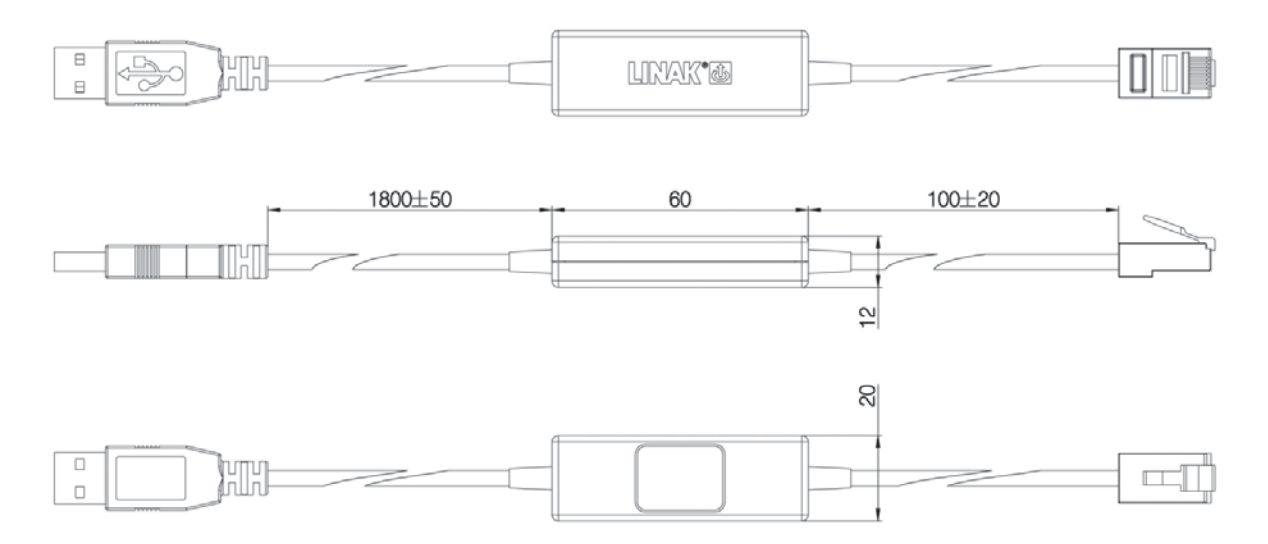

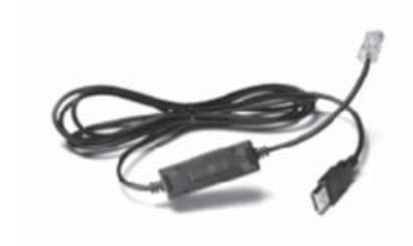

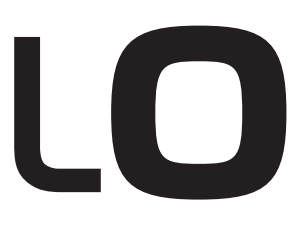

Lista Office LO, LOG Produktions AG, Alfred Lienhard Strasse 2, CH-9113 Degersheim Telefon: +41 71 372 52 52, Telefax: +41 71 372 52 44, Hotline 0800 633 642 E-mail: info@lista-office.com, Internet: www.lista-office.com

A Lienhard Office Group company